## **Creating a Housing Prioritisation Profile**

Log into SHIP and select the client you wish to add the Prioritisation Profile record to.

| in Ship                                                  | Darth Vader Mai                                  | e, DOB: 10/11/1966 (Age 45 yr | s)                           |                         |        |
|----------------------------------------------------------|--------------------------------------------------|-------------------------------|------------------------------|-------------------------|--------|
| Home                                                     | Search Details Notes                             | Payments Accommodation        | Status Alerts Referrals Plan | ns Tasks Documents Memo |        |
| Persons                                                  | Search By: <sup>⊙</sup> Name <sup>○</sup> Identi | fier                          |                              |                         |        |
| Days                                                     | Given name:                                      | Family name: Vader            | O Male O Female 🗆 Fuz        | zy GO Clear             |        |
| Reports                                                  | Search Results                                   |                               |                              |                         |        |
|                                                          | Given Name                                       | Family Name                   | Sex                          | DOB                     | Alias? |
| Admin                                                    | Darth                                            | Vader                         | Male                         | 10/11/1966              |        |
| G Recent List:<br>Darth Vader<br>Super Man<br>Bugs Buppy | Add new Client                                   |                               |                              |                         |        |

| 灩 SHIP                       | Darth Vader Male, DOB: 10/11/1966 (Age 45 yrs)                                                                  |                                                                       |
|------------------------------|----------------------------------------------------------------------------------------------------|-----------------------------------------------------------------------|
| Home                         | Search Details Notes Payments Accommodation Status Alerts Referrals Plans Tasks Docu                            | ments Memo                                                            |
| Persons                      | Person / Alias: Create new alias                                                                                | Edit Primary Details: 📳 🔞                                             |
| Days                         | Darth Vader Primary Name                                                                                        | Given Name Darth                                                      |
| Reports                      | Relationships:         Create new relationship           No relationship exists         Create new relationship | Middle Name                                                           |
| Admin                        | Support Periods: New support period                                                                             | *Sex © Male © Female                                                  |
| 🗆 😋 Recent List:             | No existing support periods                                                                                     | Date of Birth 10 11 1966                                              |
| Darth Vader<br>Super Man     | Profiles Create new profile No profiles exist                                                                   | year estimated  Identifies as      Aboriginal                         |
| Bugs Bunny<br>Max Thompson   | Address                                                                                                    | C Torres Strait Islander                                              |
| Dylan Adams                  | No address exists                                                                                               | © Both<br>© Neither                                                   |
| Cooper Miller<br>Noah Wilson | Phone & other contacts: Create new econtact                                                                     | Country of birth United States of America                             |
| Hannah Watson                | No contacts exist                                                                                               | Year of arrival 1980                                                  |
| Tahlia Hayes                 | Key Workers: Create new key worker                                                                              | Language at Home English                                              |
|                              | This person has no assigned key workers                                                                         | Conturning and Linguistically Diverse                                 |
|                              | New Unassisted Record Export Details Refresh                                                                    | Comments                                                              |
|                              |                                                                                                    | Alpha Code ARADR                                                      |
|                              |                                                                                                    | Date of Death (dd/mm/yyyy)                                            |
|                              |                                                                                                    | Last update Michael Veenvliet, DHS UAT 2 A<br>28/06/2012 11:25:30 EST |
|                              |                                                                                                    | Save                                                                  |

Click on the button Create new profile

## Select the Profile Type "Prioritisation Profile"

| Create new profile |                                                                          |   |   |  |
|--------------------|--------------------------------------------------------------------------|---|---|--|
| Profile type       |                                                                          | • | I |  |
|                    | Client Profile<br>Family Violence Risk Assessment<br>Housing Application |   |   |  |
|                    | Needs Assessment<br>Prioritisation Profile                               |   |   |  |
| i                  |                                                                          |   |   |  |

## Click on the Save button.

| Create new p | orofile                  | 8 | ) |
|--------------|--------------------------|---|---|
| Profile typ  | e Prioritisation Profile |   |   |
|              | Save                     |   |   |

| You have | just created a New              | Client F             | Prioriti           | sation Profile Recor               | d.       |
|----------|---------------------------------|----------------------|--------------------|------------------------------------|----------|
|          | Prioritisation                  | Profile              | 5                  |                                    | 8        |
|          | *Date                           | C <b>reated</b>      | 29/06/2            | 2012                               |          |
|          | Date                            | Closed               |                    |                                    |          |
|          | Living Arrang                   | ements               | Unknow             | wn                                 | •        |
|          | OoH Application                 | ı Status             | Unkno              | wn                                 |          |
|          | No in Present                   | ing Unit             | 0                  |                                    |          |
|          | Last Conta                      | ict Date             |                    |                                    |          |
|          | Last Contact Upd                | ated by              |                    |                                    |          |
|          | Family Violence                 | Profile              | Unkno              | wn                                 |          |
|          | Indigenous                      | s Status             | Neithe<br>Strait I | r Aboriginal nor Torres<br>slander |          |
|          | Interpreter R                   | equired              | No                 |                                    |          |
|          |                                 | Youth                | No                 |                                    |          |
|          | Youth Refuge R                  | equired              | O Yes              | C No                               |          |
|          | Need for Tran                   | sitional<br>Housing  | O Yes              | C No                               |          |
|          | Need for s                      | Support              | O Yes              | O No                               |          |
|          | Need for Crisis Su<br>Accomm    | pported<br>odation   | O Yes              | O No                               |          |
|          | Bedro                           | om Size              |                    |                                    |          |
|          | Preferr                         | ed Area              |                    |                                    |          |
|          | Housir                          | ng Need              | Please             | select                             | •        |
|          | Suppo                           | rt Need              | Please             | select                             | •        |
|          | Assessment of P<br>Vulner       | ersonal<br>abilities | Please             | select                             | -        |
|          | Is Interim Re<br>R              | esponse<br>equired   | O Yes              | C No                               |          |
|          | Interim Response P              | rovided              | Please             | select                             | •        |
|          | Interim Response<br>Provided By |                      |                    |                                    | <b>^</b> |
|          | Support Drouidad                |                      |                    |                                    |          |
|          | Support Provided<br>By          |                      |                    |                                    |          |
|          | Adhoc 1                         |                      |                    |                                    | -        |
|          |                                 |                      |                    |                                    | -        |
|          | Adhoc 2                         | ,<br>                |                    |                                    | -        |
|          |                                 |                      |                    |                                    | -        |
|          | Adhoc 3                         |                      |                    |                                    | <b></b>  |
|          |                                 |                      |                    |                                    | -        |
|          | Comments                        |                      |                    |                                    | <b>^</b> |
|          |                                 |                      |                    |                                    | -        |
|          | May be viewed by:               | • Work               | group              | O Cluster                          |          |
|          | Last update                     | Michael<br>29/06/2   | Veenvli<br>012 14: | et, DHS UAT 1 A<br>28:11 EST       |          |
|          |                                 | Save [               | Delete             |                                    |          |
|          | Print View                      |                      |                    |                                    |          |

# How to create a SHIP Prioritisation Record cont.

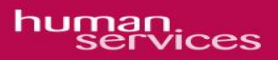

To take a client off the prioritisation list, you need to close the **Prioritisation Profile**. Enter a close date in the **Date Closed** field:

| ◀ | Prioritisation Profile   |
|---|--------------------------|
|   | *Date Created 18/06/2012 |
|   | Date Closed 29/06/2012   |

Once a **Prioritisation Profile** record has a **Date Closed** entered, the linked fields will no longer update.

If the client re-presents to your agency at any time in the future and you need to place them back on the prioritisation list, create a new **Prioritisation Profile** for them.

**Do not** re-open the closed Prioritisation Profile. Look Up Fields (See page 5) will not update as SHIP keeps the history for all closed dated Prioritisation Profiles.

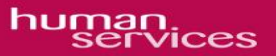

#### How to Access the Prioritisation List •

| Click on the                                                                                                    | Home                      | tab on the     | e left hand | l side o    | of the screen.                              |
|----------------------------------------------------------------------------------------------------|---------------------------|----------------|-------------|-------------|---------------------------------------------|
| 🔁 SHIP                                                                                                    | Specialist Ho             | melessnes      | ss Inforn   | nation      | Platform                                    |
| Home                                                                                                    | My List Team List M       | ly Actions Tea | am Actions  | Profiles    | Support Periods Lists Reception             |
| Persons                                                                                                    | UNASSISTED PERSO          | NS             |             |             |                                             |
| Days                                                                                                    | Between 03/05/2012        | and 28/06/2012 | 🔝 Search    | : Given Nar | me Family Name ALPHA Fuzzy: All: 🗆 GO Clear |
| Reports                                                                                                    | No matches to your criter | ia.            |             |             |                                             |
| Admin                                                                                                    |                           |                |             |             |                                             |
| G Recent List:<br>Darth Vader<br>Super Man<br>Bugs Bunny<br>Max Thompson<br>Dylan Adams<br>Cooper Miller<br>Noah Wilson<br>Hannah Watson<br>Lucas Taylor<br>Tahlia Hayes |                           |                |             |             |                                             |

Now click on the Lists button to display the Housing Prioritisation List.

The Housing Prioritisation List should now be displayed.

| 灩 SHIP           | Specialist Homelessness Information Platform         Test User two (DHS UAT 2 A)           My Workgroups   Logout         My Workgroups   Logout |                                                                                        |              |                        |                             |                               |       |                 |                 |                                              |                                    |                                 |              |                |
|------------------|----------------------------------------------------------------------------------------------------|----------------------------------------------------------------------------------------|--------------|------------------------|-----------------------------|-------------------------------|-------|-----------------|-----------------|----------------------------------------------|------------------------------------|---------------------------------|--------------|----------------|
| Home             | My List Team I                                                                                                    | y List Team List My Actions Team Actions Profiles Support Periods Lists Reception Menu |              |                        |                             |                               |       |                 | Menu            |                                              |                                    |                                 |              |                |
| Persons          |                                                                                                    |                                                                                        |              |                        |                             |                               |       |                 |                 | Records 20 V                                 | pply Filters                       | Clear Filters                   | Hide Filters | Select Columns |
| Days             | Housing Prioriti                                                                                                    | sation List                                                                            | _            | _                      |                             |                               |       |                 |                 |                                              |                                    |                                 |              |                |
| Reports          | Given Name †                                                                                                    | Family Name                                                                            | Date Created | Living Arrangements    | No in<br>Presenting<br>Unit | Family<br>Violence<br>Profile | Youth | Housing<br>Need | Support<br>Need | Assessment Of<br>Personal<br>Vulnerabilities | Is Interim<br>Response<br>Required | Interim<br>Response<br>Provided | Sex          | Date of Birth  |
| Admin            |                                                                                                    |                                                                                        |              | •                      |                             |                               | •     |                 | •               | •                                            |                                    | •                               |              |                |
| 🖃 Ġ Recent List: | Betty                                                                                                    | Boon                                                                                   | 19/06/2012   | Unknown                | 0                           | Unknown                       | No    |                 |                 |                                              |                                    |                                 | female       | 01/01/1960     |
|                  | Bugs                                                                                                    | Bunny                                                                                  | 01/06/2012   | Group                  | 1                           | Yes                           | No    | High            | High            | High                                         | Yes                                | On Waiting                      | male         | 05/06/1987     |
|                  | Bugs                                                                                                    | Bunny                                                                                  | 26/06/2012   | Lone person            | 1                           | Yes                           | No    |                 |                 |                                              |                                    |                                 | male         | 05/06/1987     |
|                  | Cooper                                                                                                    | Miller                                                                                 | 01/01/2012   | Group                  | 4                           | Yes                           | Yes   |                 |                 |                                              |                                    |                                 | male         | 01/01/1995     |
|                  | Darth                                                                                                    | Vader                                                                                  | 28/06/2012   | Unknown                | 0                           | Unknown                       | No    |                 |                 |                                              |                                    |                                 | male         | 10/11/1966     |
|                  | Dylan                                                                                                    | Adams                                                                                  | 25/06/2012   | Couple with child(ren) | 1                           | Yes                           | No    | Medium          | Medium          | Medium                                       | Yes                                | Level 1                         | male         | 01/05/1952     |
|                  | John                                                                                                    | Hall                                                                                   | 19/06/2012   | Lone person            | 1                           | Unknown                       | Yes   |                 |                 |                                              |                                    |                                 | male         | 20/10/1987     |
|                  | Lara                                                                                                    | Alexander                                                                              | 01/01/2012   | Unknown                | 3                           | Unknown                       | No    |                 |                 |                                              |                                    |                                 | female       | 08/09/1952     |
|                  | Lucas                                                                                                    | Taylor                                                                                 | 01/03/2012   | Group                  | 4                           | Yes                           | Yes   |                 |                 |                                              |                                    |                                 | male         | 01/01/1995     |
|                  | Max                                                                                                    | Thompson                                                                               | 01/01/2012   | Unknown                | 0                           | Unknown                       | No    |                 |                 |                                              |                                    |                                 | male         | 30/03/1975     |
|                  | Max                                                                                                    | Thompson                                                                               | 26/06/2012   | Unknown                | 0                           | Unknown                       | No    |                 |                 |                                              |                                    |                                 | male         | 30/03/1975     |
|                  | Nathen                                                                                                    | Roberts                                                                                | 27/06/2012   | Unknown                | 4                           | Unknown                       | No    |                 |                 |                                              |                                    |                                 | male         | 01/11/1966     |
|                  | Noah                                                                                                    | Wilson                                                                                 | 01/02/2012   | Group                  | 4                           | Yes                           | Yes   |                 |                 |                                              |                                    |                                 | male         | 01/01/1995     |
|                  | Oscar                                                                                                    | Baker                                                                                  | 25/06/2012   | Unknown                | 0                           | Unknown                       | Yes   | High            | Medium          | High                                         | Yes                                | Level 1                         | male         | 01/07/2005     |
|                  | Super                                                                                                    | Man                                                                                    | 26/06/2012   | Other family           | 1                           | Yes                           | No    |                 |                 |                                              |                                    |                                 | male         | 01/10/1960     |
|                  | Super                                                                                                    | Man                                                                                    | 01/01/2012   | Lone person            | 1                           | Yes                           | No    |                 |                 |                                              |                                    |                                 | male         | 01/10/1960     |
|                  | Tahlia                                                                                                    | Hayes                                                                                  | 25/06/2012   | Unknown                | 0                           | Unknown                       | No    | High            | Medium          | High                                         |                                    | Level 1                         | female       | 29/09/1979     |
|                  |                                                                                                    |                                                                                        |              |                        |                             |                               |       |                 |                 |                                              |                                    |                                 |              | a, 📰           |

By default, first time users will have a standard number of default fields displayed. In order to select or unselect more, click on the Select Columns button.

**Online Help** is available via the *interview* button on the top of the Housing Prioritisation List page.

You can also access the Help from the SHIP Web site itself on http://srssupport.infoxchangeapps.net.au/profile\_lists

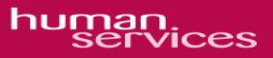

## Summary of Look Up fields in Prioritisation Profile

This table summarises the areas from where the information for the Look Up fields in the Prioritisation Profile is taken from, in SHIP.

| Living Arrangements     | Taken from Status and/or Support period |
|-------------------------|-----------------------------------------|
| OoH Application Status  | Taken from Housing Application Profile  |
| No in Presenting Unit   | Taken from Status and/or Support period |
| Last Contact Date       | Taken from <b>Notes</b>                 |
| Family Violence Profile | Taken from Family Violence Profile      |
| Indigenous Status       | Taken from Client profile               |
| Youth                   | Taken from Client profile               |
| Interpreter Required    | Taken from Client profile               |

#### Living Arrangements

The value displayed in this field is sourced from the **Living Arrangements** field on the latest **Monthly Status** record.

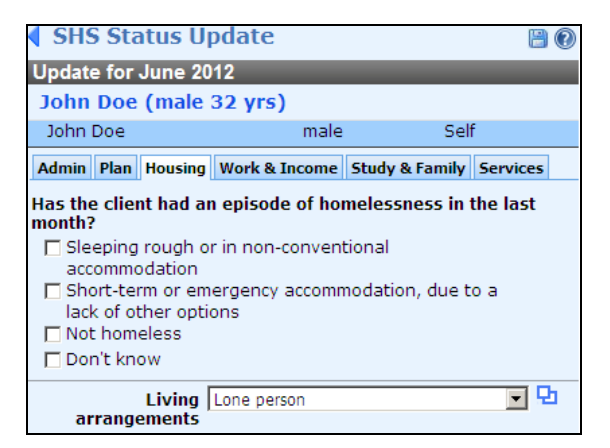

If no living arrangements value has been recorded in the Monthly Status record then the value is sourced from the **Living Arrangements** field in the **Presenting** tab in the **Support Period** record.

| SH9             | SHS Support Period     |                        |                       |  |  |  |  |  |
|-----------------|------------------------|------------------------|-----------------------|--|--|--|--|--|
| John            | John Doe (male 32 yrs) |                        |                       |  |  |  |  |  |
| Inclue<br>in Pl | de<br>U                | *Relationship to h     | ead Consent<br>Yes No |  |  |  |  |  |
| N               | John Do                | e Self                 | • •                   |  |  |  |  |  |
| Admin           | Reasons Hi             | story Week Before Pres | enting Close          |  |  |  |  |  |
| ar              | Living<br>rangement    | Lone person            | _ ₽                   |  |  |  |  |  |

If no value is present for this field in either of these two locations then the **Living Arrangements** field in displays **Unknown**.

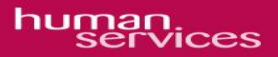

### **OoH Application Status**

The information displayed in this field is sourced from the Application Status field in the **Housing Application Profile**. If there is no information recorded in this field then the **OoH Application Status** in the Prioritisation profile will display **Unknown**.

**Note**: If there is more than one Housing Application profile for the client then the information will be sourced from the most recent Housing Application Profile, i.e., the most recently saved profile.

| Housing Appli         | cation             |
|-----------------------|--------------------|
| Provider              |                    |
| Phone No              |                    |
| Eligibility Status    |                    |
| *Application          | on Date 18/06/2012 |
| Application<br>Number |                    |
| Application Status    | Lodged             |

## No in Presenting Unit

The number of people in the presenting unit is calculated from **Include in PU** checkbox in the most recent **Support Period** record.

| SHS Support Period |                        |                       |          |  |  |  |
|--------------------|------------------------|-----------------------|----------|--|--|--|
| John D             | John Doe (male 32 yrs) |                       |          |  |  |  |
| Include<br>in PU   |                        | *Relationship to head | Co<br>Ye |  |  |  |
|                    | John Doe               | Self                  | ۲        |  |  |  |

If there is no support period in place for a client then the **No in Presenting Unit** field in the Prioritisation profile displays zero.

### Last Contact Date

This field displays the details (Date and username) of the most recent contact (note) in the **Notes** tab.

If there are no notes then the Last Contact Date field in the Prioritisation profile displays Unknown.

| 0011111         |                            | ige of | - ) - (/ | hhiov)           |      |
|-----------------|----------------------------|--------|----------|------------------|------|
| Search Deta     | ails Notes                 | Payr   | nents    | Accommodation    | S    |
| Notes:          |                            | F      | ilter    | Create New Note  |      |
| Date ↑          | Worker / T                 | ype    | Notes    | ;                |      |
| 18/06/2012<br>1 | A Trainer<br>Client meetir | ng     | Meetii   | ng with John Doe |      |
| Export Notes    |                            |        |          | 1 to 1 o         | of 1 |

## John Doe Male, Age 32 yrs (Approx)

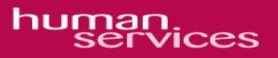

## Family Violence Profile

The value displayed in this field (Yes/No) is calculated from the response to **Assessed Level** of **Risk** field in the most recent Family Violence Risk Assessment Profile.

| Assessed Level of | O Requires immediate protection |
|-------------------|---------------------------------|
| Risk              | C Elevated risk                 |
|                   | O At Risk                       |
|                   | O Not at risk                   |
|                   | O Not applicable                |

| Response                      | Calculated value |
|-------------------------------|------------------|
| Requires immediate protection | Yes              |
| Elevated Risk                 | Yes              |
| At Risk                       | Yes              |
| Not at risk                   | No               |
| Not applicable                | No               |

If **Assessed Level of Risk** is left unanswered then the **Family Violence Profile** field displays **Unknown**.

## **Indigenous Status**

The value is sourced from the Identifies as field in the client's Primary Details:

| Edit Primary Details: |                          |  |  |  |  |  |
|-----------------------|--------------------------|--|--|--|--|--|
| Given Name            | John                     |  |  |  |  |  |
| Middle Name           |                          |  |  |  |  |  |
| Family Name           | Doe 📰                    |  |  |  |  |  |
| *Sex                  | Male O Female            |  |  |  |  |  |
| Date of Birth         | dd mm 1980               |  |  |  |  |  |
|                       | year estimated           |  |  |  |  |  |
| Identifies as         | Aboriginal               |  |  |  |  |  |
|                       | 🔿 Torres Strait Islander |  |  |  |  |  |
|                       | O Both                   |  |  |  |  |  |
|                       | • Neither                |  |  |  |  |  |

If Identifies as is left unanswered then the Indigenous Status field displays Unknown.

## Youth

This value (**Yes/No**) is calculated based on whether the client is under or over 24 years of age. Age is calculated from the Date of Birth (DOB) field in the client's **Primary Details.** 

| Edit Primary Details: |                  |           |  |  |  |  |
|-----------------------|------------------|-----------|--|--|--|--|
| Given Name            | John             |           |  |  |  |  |
| Middle Name           |                  |           |  |  |  |  |
| Family Name           | Doe              | <b></b> # |  |  |  |  |
| *Sex                  |                  |           |  |  |  |  |
| Date of Birth         | dd mm 1980       |           |  |  |  |  |
|                       | 🗹 year estimated |           |  |  |  |  |

Yes/No is calculated as follows:

- If under or equal 24 then Yes
- If over 24 then No
- If DOB not recorded then Unknown

## **Interpreter Required**

This value (Yes/No) is sourced from the Interpreter Required field in the client's Primary Details.

| Edit Primary Do         | etails:                  |
|-------------------------|--------------------------|
| Given Name              | John                     |
| Middle Name             |                          |
| Family Name             | Doe 📰                    |
| *Sex                    | Male ○ Female            |
| Date of Birth           | dd mm 1980               |
|                         | 🗹 year estimated         |
| Identifies as           | O Aboriginal             |
|                         | O Torres Strait Islander |
|                         | Both     Noithor         |
|                         | © Neither                |
| Country of birth        | France                   |
| Year of arrival         | 1985                     |
| Language at Home        | French                   |
| Interpreter<br>Required | O Yes ⊙ No               |

**Note**: The **Interpreter Required** field is only displayed if the Language at Home is not English.

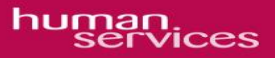

#### **Data Migration – Options:**

In relation to data migration (Moving clients off the CMS Prioritisation List and into the SHIP Housing Prioritisation List) we have two options.

**Option A:** If your client **is NOT** receiving direct support, you can create a **Prioritisation Profile** record. You must enter the required fields manually.

You also have the ability to create both **Family Violence Risk Assessment** and **Housing Application** profiles to populate the information within the Client's **Prioritisation Profile**.

You are allowed to create "**Notes**", "**Payments**", "**Accommodation**" and "**Support Periods**" before the 01/07/2012. You will only be required to complete a **Status Update** for services that have taken place during and after July 2012.

#### Example:

| 🚞 SHIP                           | Buzz Lightyear Male, DOB: 01/11/1985 (Age 26 yrs)                                    |                                                                       |
|----------------------------------|--------------------------------------------------------------------------------------|-----------------------------------------------------------------------|
| Home                             | Search Details Notes Payments Accommodation Status Alerts Referrals Plans Tasks Docu | iments Memo                                                           |
| Persons                          | Person / Alias: Create new alias                                                     | Edit Primary Details: 📳 🔞                                             |
| Days                             | Buzz Lightyear Primary Name                                                          | Given Name Buzz                                                       |
| Reports                          | Relationships: Create new relationship No relationship exists                        | Middle Name                                                           |
| Admin                            | Support Periods: New support period                                                  | *Sex © Male C Female                                                  |
| 🖃 😋 Recent List:                 | No existing support periods                                                          | Date of Birth 01 11 1985                                              |
| Buzz Lightyear<br>Nathen Roberts | Profiles Create new profile No profiles exist                                        | Identifies as O Aboriginal                                            |
| Dylan Adams                      | Address: Create new address No address exists                                        | C Torres Strait Islander<br>O Both<br>Neither                         |
|                                  | Phone & other contacts: Create new econtact                                          | Country of birth United States of America                             |
|                                  | No contacts exist                                                                    | Year of arrival 2000                                                  |
|                                  | Key Workers: Create new key worker                                                   | Language at Home English                                              |
|                                  | This person has no assigned key workers                                              | Comments                                                              |
|                                  | New Unassisted Record Export Details Refresh                                         | Comments                                                              |
|                                  |                                                                                      | Alpha Code UZIGT                                                      |
|                                  |                                                                                      | Date of Death (dd/mm/yyyy)                                            |
|                                  |                                                                                      | Last update Michael Veenvliet, DHS UAT 2 A<br>28/06/2012 16:24:25 EST |
|                                  |                                                                                      | Save                                                                  |

Now create a Prioritisation Profile for this Client. Click on the **Create new profile** button and Select the **"Prioritisation Profile".** Then hit the **"Save"** button.

| 🚞 SHIP                                           | Buz                                                  | zz Ligh             | ntyear   | Male, DOB     | : 01/11/1985 (Age 2      | ?6 yrs)               |            |                 |                                                        |                     |         |       |              |                        |         |   |
|--------------------------------------------------|------------------------------------------------------|---------------------|----------|---------------|--------------------------|-----------------------|------------|-----------------|--------------------------------------------------------|---------------------|---------|-------|--------------|------------------------|---------|---|
| Home                                             | Search                                               | Details             | Notes    | Payments      | Accommodation            | Status                | Alerts     | Referrals       | Plans                                                  | Tasks               | Docum   | nents | Memo         |                        |         |   |
| Persons                                          | Person                                               | / Alias:            |          |               |                          |                       |            |                 | Crea                                                   | ate new             | alias ( | Creat | e new pi     | rofile                 |         | 8 |
| Days                                             | Buzz Light                                           | iyear               |          |               | P                        | rimary Nar            | ne         |                 |                                                        |                     | _       |       | Profile type |                        |         | - |
| Reports                                          | Relation<br>Person                                   | ships:              |          | I             | Relationship             |                       |            | Cre<br>Comments | ate new                                                | relation            | iship   |       |              | Client Profile         | commont |   |
| Admin                                            | Darth Vad                                            | er                  |          | E             | Brother                  |                       |            |                 | Hamily Violence Risk Assessment<br>Housing Application |                     |         |       |              |                        |         |   |
| G Recent List:<br>Buzz Lightyear                 | Support Periods:<br>No current support period        |                     |          |               |                          |                       |            | New support     | rt period                                              | View                | Prior   |       |              | Prioritisation Profile |         |   |
| John Doe<br>Bugs Bunny<br>Bat Man<br>Noah Wilson | Profiles<br>Profile Ty<br>Prioritisat                | pe<br>tion Profil   | e        | 1             | Workgroup<br>DHS UAT 2 A | <b>Start</b><br>28/06 | 6/2012     | 29              | Creat<br>st Upda<br>/06/201                            | e new pr<br>te<br>2 | ofile   | >     |              |                        |         |   |
| Darth Vader<br>Super Man<br>Max Thompson         | Address<br>No addres                                 | :<br>s exists       |          |               |                          |                       |            |                 | Create                                                 | new add             | ress    |       |              |                        |         |   |
|                                                  | Phone & other contacts:<br>No current contacts exist |                     |          |               |                          |                       | Create new | econtac         | View                                                   | Prior               |         |       |              |                        |         |   |
|                                                  | Key Wo<br>This perso                                 | rkers:<br>in has no | assigned | l key workers |                          |                       |            | Cre             | eate nev                                               | v key wa            | orker   |       |              |                        |         |   |
|                                                  |                                                      |                     |          |               |                          | New Una               | ssisted F  | Record Exp      | ort Deta                                               | ails Ref            | resh    |       |              |                        |         |   |

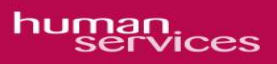

Your Prioritisation Profile Record should now be displayed. Please update the fields displayed as per the information you have.

| 🚞 SHIP                        | Buzz Lightyear Male, DOB: 01/11/1985 (Age 26 yrs)                                    |                                                                       |
|-------------------------------|--------------------------------------------------------------------------------------|-----------------------------------------------------------------------|
| Home                          | Search Details Notes Payments Accommodation Status Alerts Referrals Plans Tasks Docu | ments Memo                                                            |
| Persons                       | Person / Alias: Create new alias Buzz Lightyear Primary Name                         | Prioritisation Profile                                                |
| Days                          | Polationshing                                                                        | *Date Created 28/06/2012                                              |
| Reports                       | Person Relationship Comments                                                         | Date Closed                                                           |
| Admin                         | Darth Vader Brother                                                                  | Living Arrangements Unknown                                           |
| 🖃 😘 Recent List:              | Support Periods: New support period View Prior No current support period             | No in Presenting Unit                                                 |
| Buzz Lightyear<br>Darth Vader | Drofiles Create new profile                                                          | Last Contact Date 29/06/2012                                          |
| Bugs Bunny<br>Super Man       | Profile Type Workgroup Start Last Update                                             | Last Contact Updated by Michael Veenvliet, DHS UAT 2 A                |
| Max Thompson                  | Prioritisation Profile DHS UAT 2 A 28/06/2012 29/06/2012                             | Family Violence Profile Unknown                                       |
| Dylan Adams<br>Cooper Miller  | Address: Create new address                                                          | Indigenous Status Netrier Aborgina nor rorres<br>Strait Islander      |
| Noah Wilson<br>Hannah Watson  | Rhone 9, other contacts                                                              | Youth Refuge Required CYes, ON0                                       |
| Lucas Taylor                  | No current contacts exist                                                            | Need for Transitional O Yes O No                                      |
|                               | Key Workers: Create new key worker                                                   | Housing                                                               |
|                               | This person has no assigned key workers                                              | Need for Support C Yes C No                                           |
|                               | New Unassisted Record Export Details Refresh                                         | Accommodation                                                         |
|                               |                                                                                      | Interpreter Required No                                               |
|                               |                                                                                      | Bedroom Size                                                          |
|                               |                                                                                      | Preferred Area                                                        |
|                               |                                                                                      | Housing Need Please select                                            |
|                               |                                                                                      | Support Need Please select                                            |
|                               |                                                                                      | Vulnerabilities                                                       |
|                               |                                                                                      | Is Interim Response C Yes C No<br>Required                            |
|                               |                                                                                      | Interim Response Provided Please select                               |
|                               |                                                                                      | Interim Response<br>Provided By                                       |
|                               |                                                                                      | Support Provided                                                      |
|                               |                                                                                      | Ву                                                                    |
|                               |                                                                                      | Adhoc 1                                                               |
|                               |                                                                                      | <b>v</b>                                                              |
|                               |                                                                                      | Adhoc 2                                                               |
|                               |                                                                                      | Adhoc 3                                                               |
|                               |                                                                                      | Addite 5                                                              |
|                               |                                                                                      | Comments                                                              |
|                               |                                                                                      |                                                                       |
|                               |                                                                                      | May be viewed by:  Workgroup C Cluster                                |
| Family name search:           |                                                                                      | Last update Michael Veenvliet, DHS UAT 2 A<br>29/06/2012 09:12:06 EST |
| GO                            |                                                                                      | Save Delete                                                           |
|                               |                                                                                      | Print View                                                            |

Please make sure you Save this record.

human services

**Option B:** If your client **IS** receiving direct support or is receiving ongoing support at the end of June 2012, you can create a **Support Period** with the **Date Commenced** being the actual date support was first given to the client.

You can create **"Notes"**, **"Payments"**, **"Accommodation"** and **"Support Periods"** records for any date. You will only be required to complete a **Status Update** for services that have taken place during and after July 2012.

#### Example:

| 🚞 SHIP                           | Buzz Lightyear Male, DOB: 01/11/1985 (Age 26 yrs)                                    |                                                                       |
|----------------------------------|--------------------------------------------------------------------------------------|-----------------------------------------------------------------------|
| Home                             | Search Details Notes Payments Accommodation Status Alerts Referrals Plans Tasks Docu | ments Memo                                                            |
| Persons                          | Person / Alias: Create new alias                                                     | Edit Primary Details: 📳 🔞                                             |
| Days                             | Buzz Lightyear Primary Name                                                          | Given Name Buzz                                                       |
| Reports                          | Relationships: Create new relationship No relationship exists                        | Middle Name                                                           |
| Admin                            | Support Periods: New support period                                                  | *Sex © Male © Female                                                  |
| 🖃 😋 Recent List:                 | No existing support periods                                                          | Date of Birth 01 11 1985                                              |
| Buzz Lightyear<br>Nathen Roberts | Profiles Create new profile                                                          | vear estimated                                                        |
| Dylan Adams                      | Addracel Create new addrace                                                          | C Torres Strait Islander                                              |
|                                  | No address exists                                                                    | O Both<br>Neither                                                     |
|                                  | Phone & other contacts: Create new econtact                                          | Country of birth United States of America                             |
|                                  | No contacts exist                                                                    | Year of arrival 2000                                                  |
|                                  | Key Workers: Create new key worker                                                   | Language at Home English                                              |
|                                  | This person has no assigned key workers                                              | Culturally and Linguistically Diverse                                 |
|                                  | New Unassisted Record Export Details Refresh                                         | Comments                                                              |
|                                  |                                                                                      | Alpha Code UZIGT                                                      |
|                                  |                                                                                      | Date of Death (dd/mm/yyyy)                                            |
|                                  |                                                                                      | Last update Michael Veenvliet, DHS UAT 2 A<br>28/06/2012 16:24:25 EST |
|                                  |                                                                                      | Save                                                                  |

#### Add a Support Period. Click on the New support period button.

| 灩 SHIP                            | Buzz Lightyear Male, DOB: 01/11/1985 (Age 26 yrs)                                                                                                    |
|-----------------------------------|----------------------------------------------------------------------------------------------------|
| Home                              | Search Details Notes Payments Accommodation Status Alerts Referrals Plans Tasks Documents Memo                                                                                                    |
| Persons                           | Person / Alias: Create new alias 4 SHS Support Period 😭 🔞                                                                                                    |
| Days                              | Buzz Lightyear (male 26 yrs)                                                                                                    |
| Reports                           | Relationships:         Create new relationship         Include         * Relationship to head         Consent<br>Yes No                                                                                                    |
| Admin                             | Support Periods: New support period                                                                                                    |
| G Recent List:     Buzz Lightyear | Commenced         Last Updated         Admini Reasons   History   Week Before   Presenting   Close           01/06/2012         DHS UAT 2 A         28/06/2012         Support Period Worker         Test User         Image: Close   Close   Presenting   Close |
| Nathen Roberts<br>Dylan Adams     | Profiles         Create new profile         Date assistance requested         01/06/2012         III           No profiles exist         Date support period commenced         01/06/2012         III         IIII         IIIIIIIIIIIIIIIIIIIIIIIIIIIIIIIIIIII  |
|                                   | Address:         Create new address         New Client?         Yes         C No         C Not sure           No address exists         Referral Source         Specialist Homelessness Agency/outree         Specialist Homelessness Agency/outree              |
|                                   | Phone & other contacts: Create new econtact No contacts exist No contacts exist No contacts exist                                                                                                    |
|                                   | Key Workers:         Create new key worker         Last update Test User, DHS UAT 2.A<br>28/06/2012 16:26:46 EST                                                                                                    |
|                                   | New Unassisted Record Export Details Refresh Save Delete                                                                                                    |

Update all the required fields on the **Support Period** pages/tabs. When you update the "**Living Arrangement**" field, it will also be updated on your Prioritisation Profile record as well.

| Please "Save                                    | " the Support Period.                                  |                                              |                                                                                         |                   |
|-------------------------------------------------|--------------------------------------------------------|----------------------------------------------|-----------------------------------------------------------------------------------------|-------------------|
| 🚞 SHIP                                          | Buzz Lightyear Male, DOB: 01/11/1985 (Age 2            | 26 yrs)                                      |                                                                                         |                   |
| Home                                            | Search Details Notes Payments Accommodation            | Status Alerts Referrals Plans Tasks Docu     | uments Memo                                                                             |                   |
| Persons                                         | Person / Alias:                                        | Create new alias                             | SHS Support Period                                                                      | 8                 |
| Days                                            | uzz Ligntyear P                                        | rimary Name                                  | Buzz Lightyear (male 26 yrs)                                                            |                   |
| Reports                                         | Relationships:<br>Jo relationship exists               | Create new relationship                      | Include *Relationship to head                                                           | Consent<br>Yes No |
| Admin                                           | Support Periods:                                       | New support period                           | M Buzz Lightyear Self                                                                   | • •               |
| 🖃 😘 Recent List:                                | Commenced<br>01/06/2012 DHS UAT 2 A                    | Last Updated<br>28/06/2012                   | Living                                                                                  |                   |
| Buzz Lightyear<br>Nathen Roberts<br>Dylan Adams | Profiles<br>Io profiles exist                          | Create new profile                           | arrangements<br>Dwelling<br>One parent with child(ren)<br>Tenure Couple with child(ren) | 5<br>5            |
|                                                 | Address:<br>Jo address exists                          | Create new address                           | Conditions of<br>occupancy<br>Group                                                     | ъ                 |
|                                                 | Phone & other contacts:<br>No contacts exist           | Create new econtact                          | Labour force Don't know<br>status                                                       | ®                 |
|                                                 | Key Workers:<br>his person has no assigned key workers | Create new key worker                        | Employment status<br>Main income<br>source                                              | • •               |
|                                                 |                                                        | New Unassisted Record Export Details Refresh | Awaiting benefit                                                                        | <u> </u>          |
|                                                 |                                                        |                                              | Student or trainee C Yes C No C Don't know                                              |                   |
|                                                 |                                                        |                                              | School enrolment                                                                        |                   |
|                                                 |                                                        |                                              | Child protection Not applicable<br>arrangements                                         | <b>• b</b>        |
|                                                 |                                                        |                                              | Last update Test User, DHS UAT 2 A<br>28/06/2012 16:26:46 EST                           |                   |
|                                                 |                                                        |                                              | Save Delete                                                                             |                   |

Now create a **Prioritisation Profile** for this Client. Click on the **Create new profile** button and Select the **"Prioritisation Profile"**.

| Then hit the                      | " <b>Save</b> " bu                                                                                                    | tton.    |                     |                   |                 |              |                      |           |             |                                                   |           |                                         |   |
|-----------------------------------|----------------------------------------------------------------------------------------------------|----------|---------------------|-------------------|-----------------|--------------|----------------------|-----------|-------------|---------------------------------------------------|-----------|-----------------------------------------|---|
| 🔁 SHIP                            | Buzz Ligh                                                                                                    | ntyear   | Male, DOB           | : 01/11/1985 (Age | 26 yrs)         |              |                      |           |             |                                                   |           |                                         |   |
| Home                              | Search Details                                                                                                    | Notes    | Payments            | Accommodation     | Status          | Alerts       | Referrals            | Plans     | Tasks [     | Documents                                         | Memo      |                                         |   |
| Persons                           | Person / Alias:                                                                                                    |          |                     |                   | Duine an . N.a. |              |                      | Crea      | ate new ali | ias Crea                                          | te new pr | ofile                                   | 8 |
| Days                              | buzz Ligntyear                                                                                                    |          | Primary Name        |                   |                 |              |                      |           | _           | Profile type                                      | /ре       | -                                       |   |
| Reports                           | Relationships:         Create new relationship         Client Profile           No relationship exists         English Vielance Birk Assessment         English Vielance Birk Assessment |          |                     |                   |                 |              |                      |           |             | Client Profile<br>Family Violence Risk Assessment |           |                                         |   |
| Admin                             | Support Periods                                                                                                    | 5:       |                     |                   |                 |              |                      | New su    | ipport peri | iod                                               |           | Housing Application<br>Needs Assessment |   |
| G Recent List:     Buzz Lightyear | Commenced<br>01/06/2012                                                                                                    |          | DHS                 | 5 UAT 2 A         |                 | Last<br>28/0 | t Updated<br>06/2012 |           |             |                                                   |           | Prioritisation Profile                  |   |
| Nathen Roberts<br>Dylan Adams     | <b>Profiles</b><br>No profiles exist                                                                                                    |          |                     |                   |                 |              | <                    | Create    | e new prof  | file                                              | •         |                                         |   |
|                                   | Address:<br>No address exists                                                                                                    |          |                     |                   |                 |              |                      | Create    | new addre   | 255                                               |           |                                         |   |
|                                   | Phone & other of<br>No contacts exist                                                                                                    |          | Create new econtact |                   |                 |              |                      | act       |             |                                                   |           |                                         |   |
|                                   | Key Workers:<br>This person has no                                                                                                    | assigned | key workers         | 3                 |                 |              | C                    | reate nev | v key work  | ker                                               |           |                                         |   |
|                                   |                                                                                                    |          |                     |                   | New Una         | ssisted (    | Record Ex            | port Deta | ails Refre  | esh                                               |           |                                         |   |

| Create new profile 🛛 🗎 |                        |   |   |  |  |  |  |  |
|------------------------|------------------------|---|---|--|--|--|--|--|
| Profile type           | Prioritisation Profile | - | [ |  |  |  |  |  |
|                        | Save                   |   |   |  |  |  |  |  |

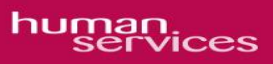

Your **Prioritisation Profile** record should now be displayed. Please notice that the **"Living Arrangements"** field now has the "Lone Person" populated from the current **Support Period**.

| 🚞 SHIP                                                                                             | Buzz Lightyear Male, DOB: 01/11/1985 (Age 26 yrs)                                                                                            |                                                                                                    |
|----------------------------------------------------------------------------------------------------|----------------------------------------------------------------------------------------------------|----------------------------------------------------------------------------------------------------|
| Home                                                                                               | Search Details Notes Payments Accommodation Status Alerts Referrals Plans Tasks Doc                                                          | cuments Memo                                                                                                    |
| Persons                                                                                            | Person / Alias: Create new alias                                                                                                    | 🖣 Prioritisation Profile 🛛 😁 🕲                                                                                                    |
| Days                                                                                               | Buzz Lightyear Primary Name                                                                                                    | *Date Created 28/06/2012                                                                                                    |
| Reports                                                                                            | Relationships: Create new relationship Dercon Relationship Comments                                                                          | Date Closed                                                                                                    |
| Admin                                                                                              | Darth Vader Brother                                                                                                    | Living Arrangements Lone person                                                                                                    |
| <ul> <li>O Recent List:<br/>Buzz Lightyear<br/>Darth Vader<br/>Bugs Bunny<br/>Super Man</li> </ul> | Support Periods: New support period View Prior<br>Commenced Last Updated<br>29/06/2012 DHS UAT 2 A 29/06/2012<br>Profiles Create new profile | No in Presenting Unit 1<br>Last Contact Date 29/06/2012<br>Last Contact Updated by Michael Veenvliet, DHS UAT 2 A<br>Family Violence Profile Unknown |
| Max Thompson<br>Dylan Adams<br>Cooper Miller                                                       | Profile Type Workgroup Start Last Update Prioritisation Profile DHS UAT 2 A 28/06/2012 29/06/2012                                            | Indigenous Status Neither Aboriginal nor Torres<br>Strait Islander                                                                                   |
| Noah Wilson                                                                                        | Address: Create new address                                                                                                    | Youth No                                                                                                    |
| Lucas Taylor                                                                                       | Phone & other contacts: Create new econtact View Prior                                                                                       | Need for Transitional C Yes C No<br>Housing                                                                                                    |
|                                                                                                    | Key Workers: Create new key worker                                                                                                    | Need for Support C Yes C No                                                                                                    |
|                                                                                                    | This person has no assigned key workers           New Unassisted Record         Export Details         Refresh                               | Accommodation                                                                                                    |
|                                                                                                    |                                                                                                    | Bedroom Size                                                                                                    |
|                                                                                                    |                                                                                                    | Preferred Area                                                                                                    |
|                                                                                                    |                                                                                                    | Housing Need Please select                                                                                                    |
|                                                                                                    |                                                                                                    | Support Need Please select                                                                                                    |
|                                                                                                    |                                                                                                    | Vulnerabilities<br>Is Interim Response C Yes C No                                                                                                    |
|                                                                                                    |                                                                                                    | Required                                                                                                    |
|                                                                                                    |                                                                                                    | Interim Response Provided Please select                                                                                                    |
|                                                                                                    |                                                                                                    | Support Provided                                                                                                    |
|                                                                                                    |                                                                                                    | Adhoc 1                                                                                                    |
|                                                                                                    |                                                                                                    |                                                                                                    |
|                                                                                                    |                                                                                                    | Adhoc 2                                                                                                    |
|                                                                                                    |                                                                                                    | Adhoc 3                                                                                                    |
|                                                                                                    |                                                                                                    | Comments                                                                                                    |
|                                                                                                    |                                                                                                    | May be viewed by:    Workgroup    Cluster                                                                                                    |
| Family name search:                                                                                |                                                                                                    | Last update Michael Veenvliet, DHS UAT 2 A<br>29/06/2012 09:12:06 EST                                                                                |
|                                                                                                    |                                                                                                    | Print View                                                                                                    |

Please make sure you now Save this record.

This **Support Period** will now stay open and services can be entered.

# Use of the prioritisation grid to record Interim Response 1 and 2 clients supported by homelessness support services in the North & West Metropolitan Region

In order to create a prioritisation list for IR 1 and 2 clients, click on 'select columns' and select the list items identified below. This will create a consistent IR data set across the LASN.

| Records       20       Apply Filters       Clear Filters       Hide Filters       Select Columns         Image: Select All       Image: Select All       Select All       Image: Select All       Image: Select All         Image: Select All       Select All       Image: Select All       Image: Select All       Image: Select All         Image: Select All       Select All       Image: Select All       Image: Select All       Image: Select All         Image: Select All       Select All       Image: Select All       Image: Select All       Image: Select All         Image: Select All       Select All       Image: Select All       Image: Select All       Image: Select All         Image: Select All       Select All       Image: Select All       Image: Select All       Image: Select All         Image: Select All       Select All       Image: Select All       Image: Select All       Image: Select All         Image: Select All       Select All       Image: Select All       Image: Select All       Image: Select All         Image: Date Created       Image: Select All       Image: Select All       Image: Select All       Image: Select All         Image: Provided By       Image: Select All       Image: Select All       Image: Select All       Image: Select All         Image: Provided By       Image: Select All<                                                                                                    |                                                                                                    |                                                                                                    |                                                                                                  |                                 |              | ME                  |
|----------------------------------------------------------------------------------------------------|----------------------------------------------------------------------------------------------------|----------------------------------------------------------------------------------------------------|--------------------------------------------------------------------------------------------------|---------------------------------|--------------|---------------------|
| Vecd Personal       Assessment Of Response Required       Interim Provided       Sex       Date of Birth         vulnerabilities       Required       Provided       Sex       Date of Birth         ielect Columns       Image: Column Second Column Second Colum Second Column Second Colum Second Column | Rec                                                                                                    | cords 20                                                                                                    | Apply Filte                                                                                      | rs Clear Filte                  | ers Hide Fil | ters Select Columns |
| Assessment Of<br>Personal       Is Interim<br>Response       Sex       Date of Birth         Birth       Required       Sex       Date of Birth         Ima       Select All       Ima       Ima         Select All       Ima       Ima       Ima         Ima       Select All       Ima       Ima         Ima       Ima       Ima       Ima         Ima       Ima                                                                                                    |                                                                                                    | 20100 120                                                                                                    |                                                                                                  |                                 |              |                     |
| elect Columns         Select All         Glven Name         Family Name         Date Created         Current Profile         Living Arrangements         OoH Application Status         No in Presenting Unit         Last Contact Date         Last Contact Date         Family Violence Profile         Indigenous Status         Youth         Pred for Transitional Housing         Need for Transitional Housing         Need for Transitional Housing         Need for Transitional Housing         Need for Transitional Housing         Need for Transitional Housing         Need for Transitional Housing         Need for Transitional Housing         Need for Transitional Housing         Need for Transitional Housing         Need for Transitional Housing         Need for Transitional Housing         Support Need         Assessment Of Personal Vulnerabilities         Is Interim Response Provided By         Support Provided By         Support Period Last Updated         Support Period Last Updated         Support Period Last Updated         Support Period Last Updated By         Sex         Date of Birth <td>Assessm<br/>Need Personal<br/>Vulnerab</td> <td>ent Of<br/>I<br/>pilities</td> <th>Is Interim<br/>Response<br/>Required</th> <td>Interim<br/>Response<br/>Provided</td> <td>Sex</td> <td>Date of Birth</td>                                                                                                    | Assessm<br>Need Personal<br>Vulnerab                                                                                                    | ent Of<br>I<br>pilities                                                                                                    | Is Interim<br>Response<br>Required                                                               | Interim<br>Response<br>Provided | Sex          | Date of Birth       |
| Select All         © Given Name         Family Name         Date Created         Current Profile         Ling Arrangements         OoH Application Status         No in Presenting Unit         Last Contact Date         Last Contact Date         Last Contact Date         Vouth Refuge Required         V Youth         Preferred Area         Phoed for Crisis Supported Accommodation         Bedroom Size         Preferred Area         Value         Support Need         Support Provided By         Interim Response Provided         Interim Response Provided By         Support Provided By         Support Provided By         Support Provided By         Support Provided By         Support Provided By         Support Provided By         Support Period Last Update         Support Period Last Update         Support Period Last Update By         Support Period Last Update By         Prone(Hm)         Phone(Mobile)         Profile Last Update By                                                                                                    |                                                                                                    |                                                                                                    |                                                                                                  |                                 |              |                     |
| Select All         Given Name         Family Name         Date Created         Current Profile         Living Arrangements         OOH Application Status         ON on Presenting Unit         Last Contact Updated By         Family Violence Profile         Interpreter Required         Y Youth Refuge Required         Y Need for Transitional Housing         Need for Crisis Supported Accommodation         Bedroom Size         Preferred Area         Y Housing Need         Y Support Need         Y Support Need         Y Adhoc 1         Adhoc 2         Adhoc 2         Adhoc 2         Adhoc 2         Y Adhoc 1         Y Language at Home         Phone(Hm)         Phone(Hm)         Phone(Mbile)         Profile Last Update By                                                                                                    | elect Columns                                                                                                    | ;                                                                                                    |                                                                                                  |                                 |              |                     |
| Apply Close                                                                                                    | Select All Given Name Family Name Current Profile Current Profile Living Arrange OoH Applicati No in Present Last Contact I Last Contact I Last Contact I Family Violen Indigenous S Interpreter Re Youth Youth Refuge Need for Sup Need for Cris Bedroom Size Preferred Area Housing Need Support Need Family Need for Cris Bedroom Size Preferred Area Housing Need Support Need Support Need Support Provi Adhoc 1 Adhoc 2 Adhoc 3 Comments Support Period Support Period Support Period Support Period Support Period Support Period Support Period Support Period Support Period Support Period Phone(Mk) Phone(Mobile Profile Last U Apply Close | e<br>ements<br>ion Status<br>ting Unit<br>Date<br>Updated E<br>ce Profile<br>tatus<br>equired<br>Required<br>sitional H<br>port<br>is Support<br>a<br>d<br>Of Person<br>sponse Re<br>onse Provi<br>onse Provi<br>ded By<br>od Last Up<br>d Last Up<br>Home<br>e)<br>pdate By | ousing<br>ted Accommodati<br>al Vulnerabilities<br>quired<br>ided<br>ided By<br>dated<br>date By | ion                             |              |                     |

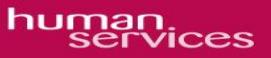

### Use of ad hoc fields to record key information about IR assistance

| Interim Interim Response<br>Response Provided By<br>Provided |       | Adhoc 1             | Adhoc 2                                 | Adhoc 3                                                                         |  |  |
|--------------------------------------------------------------|-------|---------------------|-----------------------------------------|---------------------------------------------------------------------------------|--|--|
| •                                                            |       |                     |                                         |                                                                                 |  |  |
| Level 2                                                      | Sarah | Crisis intervention | Support to client in<br>emergency accom | Active referral to<br>mental health<br>service Assistance<br>to negotiate debts |  |  |
| Level 2                                                      | Sarah | Diversion           | Assistance to access<br>income security | Finalised access to<br>centrelink income                                        |  |  |

The prioritisation profile contains three ad hoc fields. Please use the ad hoc fields as follows:

- Ad hoc 1: Identify whether diversion or crisis intervention
- Ad hoc 2: Record primary IR task (preferably in five words)
- Ad hoc 3: Record outcome (preferably in five to ten words).

#### Identifying and reporting on current and past IR 2 clients

The column 'current profile' provides the options of selecting:

- Yes this option provides a list of all current IR 2 clients
- No this option provides a list of past IR 2 clients
- Neither (blank) this option provides a list of all current and past clients. Clicking on the words 'current profile' will sort the list into current and past clients.

| Specialist Homelessnes       | is Information Platform                                                                                                    | n - Windows Internet Explor | er           |                      |                                |                     |                    |         |             |                |                           |                        |                     |                 | X                          |
|------------------------------|----------------------------------------------------------------------------------------------------|-----------------------------|--------------|----------------------|--------------------------------|---------------------|--------------------|---------|-------------|----------------|---------------------------|------------------------|---------------------|-----------------|----------------------------|
| 🕒 🗢 🔹 https://dx             | ip-uat.infoxchangeapps.n                                                                                                    | et.au/home.php              |              |                      |                                |                     |                    |         |             |                |                           |                        | 3 49 🗙 🚺 🛛          | oogle Australia | P -                        |
| Bie Edit Vew Favorite        | rs Iools Help                                                                                                    |                             |              |                      |                                |                     |                    |         |             |                |                           |                        |                     |                 |                            |
| 🔶 Favorites 🔄 🎪 🖉 Free       | Hotmail 🖉 Web Sice G                                                                                                    | alery •                     |              |                      |                                |                     |                    |         |             |                |                           |                        |                     |                 |                            |
| O Specialist Homelessness In | formation Platform                                                                                                    |                             |              |                      |                                |                     |                    |         |             |                |                           |                        |                     |                 | e = Safety = Tools = 🔞 = 🕷 |
|                              | Sarah Langmore (DHS UAT 1 A)                                                                                                    |                             |              |                      |                                |                     |                    |         |             |                |                           |                        |                     |                 |                            |
|                              | Specialist Homelessness Information Platform Hy Workgroups   Logout                                                                                                    |                             |              |                      |                                |                     |                    |         |             |                |                           |                        |                     |                 |                            |
| Home                         | My List Team List My Actions Team Actions Profiles Support Periods Lists Reception Menu                                                                                                    |                             |              |                      |                                |                     |                    |         |             |                |                           |                        |                     |                 |                            |
| Persons                      |                                                                                                    |                             |              |                      |                                |                     |                    |         |             |                | Records 2                 | Apply Filt             | ers Clear Filte     | rs Hide Filter  | rs Select Columns 🔞        |
| Days                         | Housing Prioriti                                                                                                    | isation List                |              |                      |                                |                     |                    |         |             |                |                           |                        |                     |                 |                            |
| Reports                      | Given Name                                                                                                    | Family Name                 | Date Created | Current<br>Profile 4 | Living Arrangements            | No in<br>Presenting | Family<br>Violence | Youth   | Housing Nee | d Support Need | Assessment Of<br>Personal | Is Interim<br>Response | Interim<br>Response | Sex             | Date of Birth              |
| Admin                        |                                                                                                    |                             |              |                      |                                | Unit                | Profile            |         |             | ×              | Vulnerabilities           | Required               | Provided            |                 |                            |
| 🖃 Ġ Recent List:             | Amanda                                                                                                    | Bowen                       | 03/09/2012   | Yes                  | One parent with child          | 1                   | Unknown            | No      | High        | High           | High                      | Yes                    | Level 2             | female          | 01/02/1977                 |
| Elizabeth Foster             | Amanda                                                                                                    | Kirkwood                    | 03/09/2012   | Yes                  | (ren)<br>One parent with child | 1                   | No                 | No      | High        | High           | High                      |                        | Level 2             | female          | 20/05/1985                 |
| Amanda Bowen<br>Emma Gray    | Annie                                                                                                    | Ngo                         | 07/08/2012   | Yes                  | (ren)                          | 1                   | Yes                | No      | Medium      | Medium         | Medium                    | No                     | On Waiting          | female          | 14/02/1974                 |
| Annie Ngo                    | Dailey                                                                                                    | Europe                      | 05/07/2012   | Vee                  | Liebeaue                       |                     | Linkanawa          | No      |             |                |                           |                        | List                | mala            | 14/08/1067                 |
|                              | Elizabeth                                                                                                    | Evans                       | 16/07/2012   | Yes                  | Unknown                        | 1                   | Ves                | No      |             |                |                           |                        | Level 1             | female          | 14/08/1967                 |
|                              | Emma                                                                                                    | Grav                        | 04/07/2012   | Yes                  | One parent with child          | 1                   | No                 | No      | High        | Medium         | Low                       | Yes                    | Level 1             | female          | 05/04/1969                 |
|                              | Industry                                                                                                    | Nelson                      | 04/07/2012   | Maa                  | (ren)                          |                     | University         | Maa     | a finda     | Madian.        | Madium                    | Maa                    |                     | and a           | 02/11/1000                 |
|                              | Jackson                                                                                                    | lones                       | 04/07/2012   | Yes                  | One parent with child          | 1                   | Unknown            | No      | Medium      | Medium         | Nedum                     | TES                    |                     | male            | 22/04/1975                 |
|                              | Population and a second second s |                             | 04/07/2012   | 105                  | (ren)                          |                     |                    |         | - ACCORDING | 110 Grant      | 2011                      |                        |                     |                 | 25/04/25/5                 |
|                              | Peter                                                                                                    | Hall                        | 03/09/2012   | Yes                  | Lone person                    | 1                   | Yes                | No      | 15.4        | 11-5-5         | Mark and                  | Mar                    | Level 1             | male            | 01/01/1985                 |
|                              | Vois                                                                                                    | Kringlo                     | 20/07/2012   | NO                   | Unknown                        | 1                   | Unknown            | Yes     | High        | Medium         | Medium                    | res                    | Level 1             | remaie          | 15/12/1987                 |
|                              | Amanda                                                                                                    | Bowen                       | 15/05/2012   | No                   | One parent with child          | 1                   | Unknown            | No      | High        | Medium         | Medium                    | Yes                    | On Waiting          | female          | 01/02/1977                 |
|                              | Annual da                                                                                                    | D. 49.1                     | 20/05/2012   |                      | (ren)                          |                     | University         |         | a finda     | 1 finh         | 16.45                     | No.                    | List                | formalia        | 11/02/1071                 |
|                              | Amanda                                                                                                    | BUCCO                       | 28/06/2012   | NO                   | Lone person                    | 1                   | Unknown            | NO      | mign        | eign           | High                      | Tes                    | List                | remale          | 11/03/19/4                 |
|                              | Amanda                                                                                                    | Castellanos                 | 28/06/2012   | No                   | One parent with child<br>(ren) | 1                   | Yes                | No      | High        | Medium         | Medium                    | Yes                    | Level 1             | female          | 01/02/1977                 |
|                              | Amanda                                                                                                    | Hyde                        | 28/06/2012   | No                   | Lone person                    | 1                   | No                 | No      | High        | High           | High                      | Yes                    | Level 1             | female          | 01/02/1977                 |
|                              | Amanda                                                                                                    | Jewell                      | 28/06/2012   | No                   | One parent with child<br>(rep) | 1                   | Unknown            | No      | High        | High           | High                      | Yes                    | On Waiting          | female          | 01/02/1977                 |
|                              | Amanda                                                                                                    | Johnson                     | 28/06/2012   | No                   | Lone person                    | 1                   | Unknown            | No      |             |                |                           |                        | Link.               | female          | 01/02/1977                 |
|                              | Amanda                                                                                                    | Kiprov                      | 28/06/2012   | No                   | One parent with child          | 1                   | No                 | No      | High        | Medium         | Medium                    | Yes                    |                     | female          | 31/08/1985                 |
|                              | Amanda                                                                                                    | Kirkwood                    | 28/06/2012   | No                   | Lone person                    | 1                   | No                 | No      | High        | High           | High                      | No                     | On Waiting          | female          | 20/05/1985                 |
|                              | Amanda                                                                                                    | Skiba                       | 28/06/2012   | No                   | One parent with child          | 1                   | Unknown            | No      |             |                |                           |                        | List                | female          | 01/02/1977                 |
|                              | First 1 2 3 4                                                                                                    | Last                        |              |                      | (ren)                          |                     | 1 to 20            | 1 of 62 |             |                |                           |                        |                     |                 | an an an                   |
|                              |                                                                                                    |                             |              |                      |                                |                     |                    |         |             |                |                           |                        |                     |                 | ist a, ⊫                   |
| Family name search:          |                                                                                                    |                             |              |                      |                                |                     |                    |         |             |                |                           |                        |                     | fatoreal        | les - Misseau -            |
|                              |                                                                                                    |                             |              |                      |                                |                     |                    |         |             |                |                           | I ] ]                  |                     | and met         | JY 8 * J * 20076 * 2       |

In order to print a report of this list, click on the excel link at the bottom of the list:

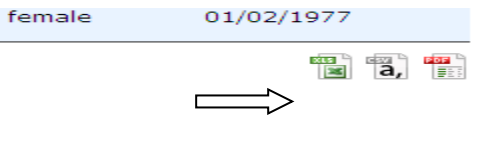

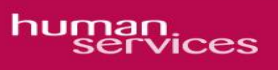